RLS-FU8000の USB ドライバーインストール手順

株式会社グラビトン

RLS-FU8000 を PC と USB 接続して制御するためには、ドライバーをインストールする必要があります。 ドライバをインストールすることにより、USB をシリアルの COM ポートとして使用できるようになります。

※RLS-FU8000 用 USB ドライバのインストールまたは使用に関連して生じた特別損害、間接損害、または消極損害 に関しては、弊社はいかなる場合も責任を負いません。および第三者からなされる請求について株式 会社グラビトンは一切責任(注意義務を含む)を負担しません。

以下に Windows7 でのインストール手順を示します。

①下記の各波長モジュールごとのシステム定義ファイルを PC で読み取れる状態にしておいて下さい。

| モジュール名           | 定義ファイル名          | サイズ    | 作成日付       |
|------------------|------------------|--------|------------|
| 1) RLS-MSLD850I  | mchpcdc_0850.inf | 3.32KB | 2017年7月24日 |
| 2) RLS-MDFB1300N | mchpcdc_1300.inf | 3.32KB | 2017年7月24日 |
| 3) RLS-MDFB1310N | mchpcdc_1310.inf | 3.32KB | 2017年7月24日 |
| 4) RLS-MDFB1490N | mchpcdc_1490.inf | 3.32KB | 2017年7月24日 |
| 5) RLS-MDFB1550N | mchpcdc_1550.inf | 3.32KB | 2017年7月24日 |
| 6) RLS-MDFB1625N | mchpcdc_1625.inf | 3.32KB | 2017年7月24日 |
| 7) RLS-MDFB1650N | mchpcdc_1650.inf | 3.32KB | 2017年7月24日 |

②RLS-FU8000の電源を入れ、PCとUSBケーブル(Aオス-Bオス)で接続して下さい。

③しばらくするとタスクバーに以下のメッセージが表示されます。 ※この時点ではインストールできませんが問題ありません。

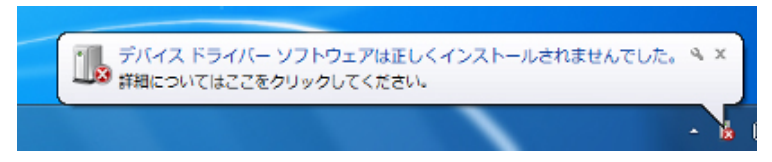

③[スタート]ボタン ( すう をクリックし、コントロールパネルを開いて[ハードウェアとサウンド]を クリックします。

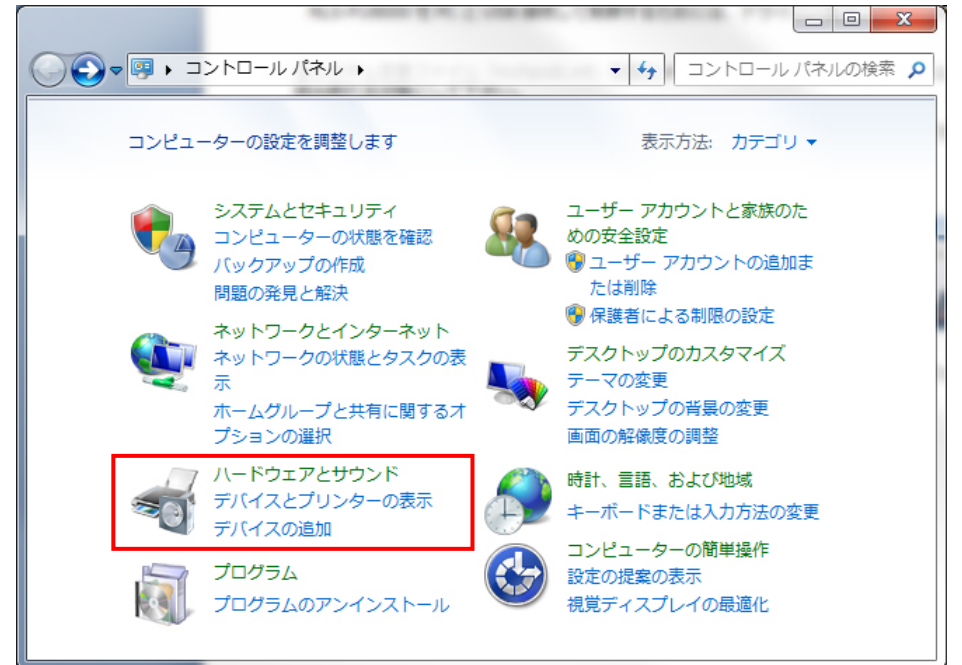

④[ハードウェアとサウンド]内の[デバイスマネージャー]をクリックします。

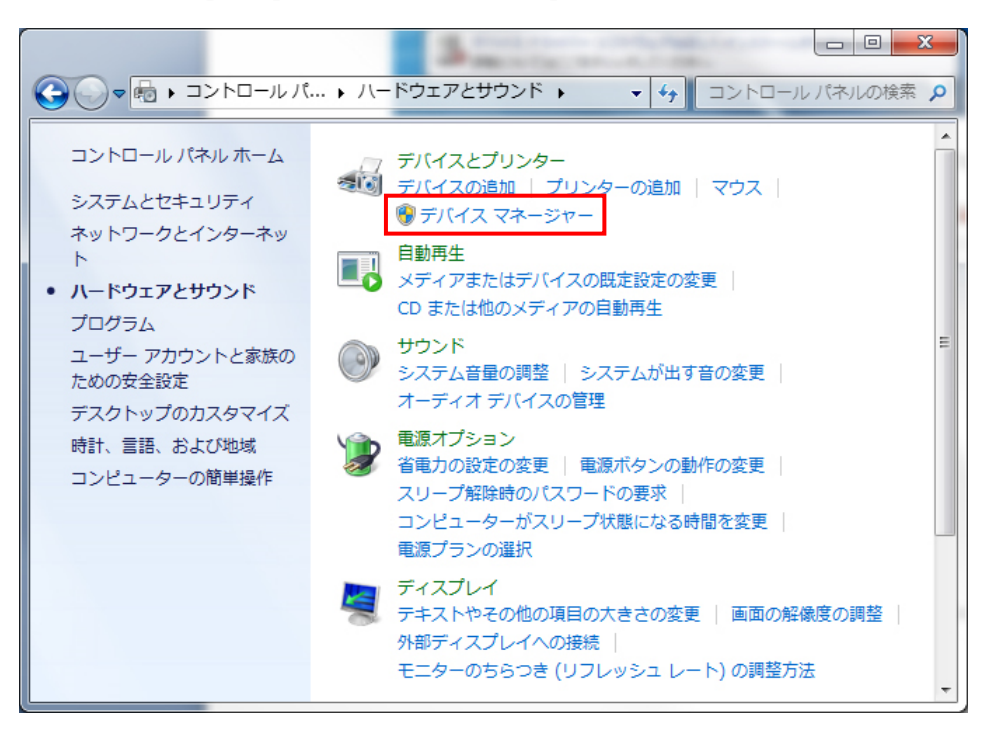

⑤[デバイスマネージャー]内の[ほかのデバイス]に現れた RLS モジュールの一つを右クリックします。(本体 に挿しこまれているモジュールの数だけアイコンが現れるので順番にインストールしてゆきます。

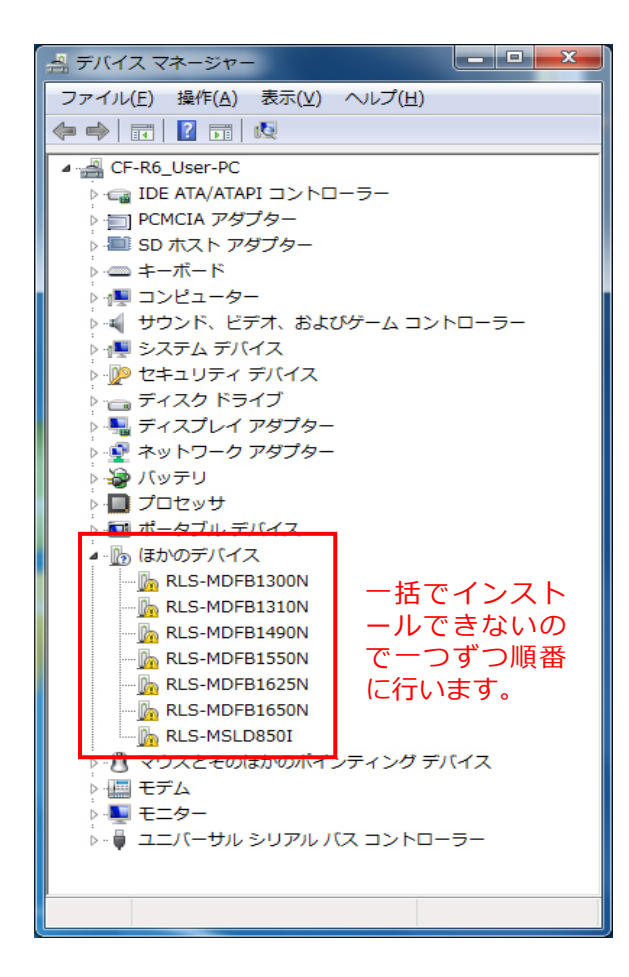

⑥[ドライバーソフトウェアの更新(P)]をクリックします。下記は、RLS-MSLD850Iを選択した場合です。

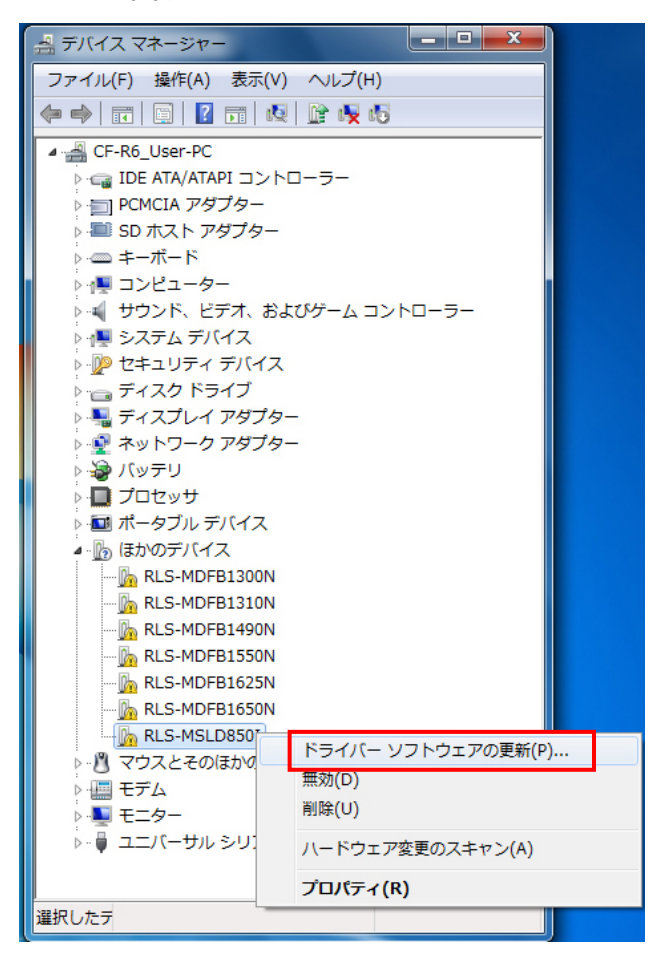

⑦ドライバーソフトウェアの更新画面で[コンピューターを参照してドライバーソフトウェアを検索します(R)ドライバーソフトウェアを手動で検索してインストールします。]をクリックします。

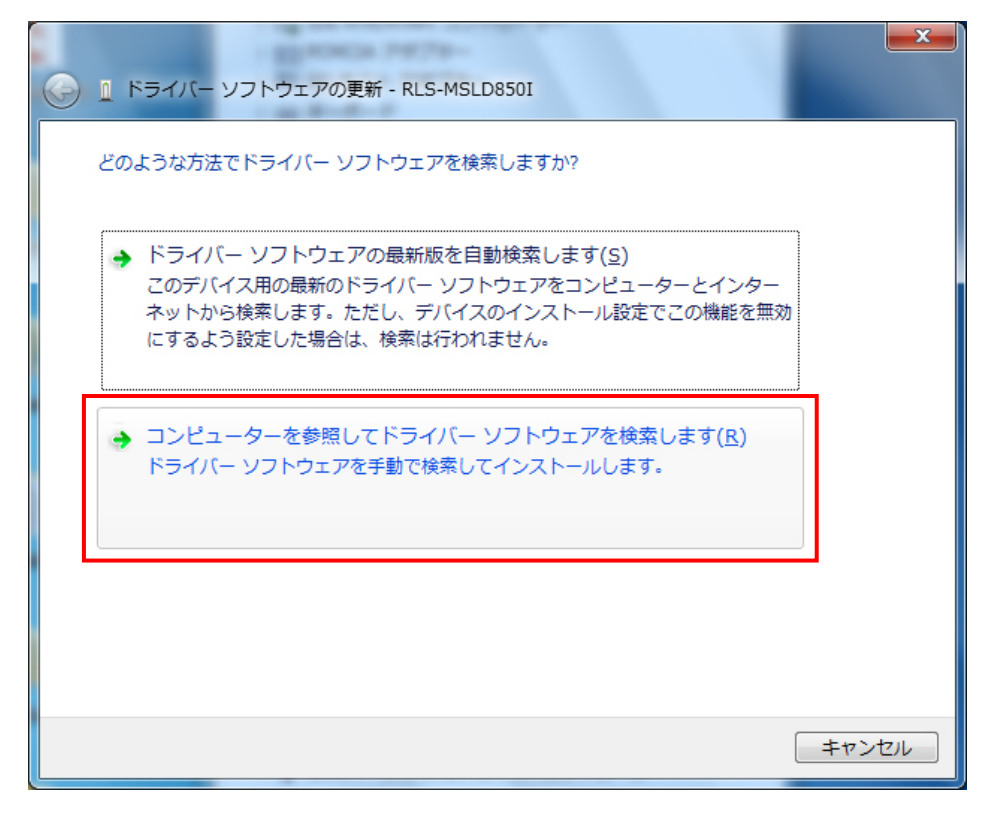

pg. 3

(®「コンピュータートのドライバーソフトウェアを参照します]の画面で[参照]ボタンをクリックして「\*.INF」 が入っているメディアが挿入されているドライブを指定します。この時、必ず[サブフォルダーも検索する]の チェックボックスにチェックを入れてください。 [次へ]ボタンをクリックします。

| エ     ・     ・     ・     ・     ・     ・     ・     ・     ・     ・     ・     ・     ・     ・     ・     ・     ・     ・     ・     ・     ・     ・     ・     ・     ・     ・     ・     ・     ・     ・     ・     ・     ・     ・     ・     ・     ・     ・     ・     ・     ・     ・     ・     ・     ・     ・     ・     ・     ・     ・     ・     ・     ・     ・     ・     ・     ・     ・     ・     ・     ・     ・     ・     ・     ・     ・     ・     ・     ・     ・     ・     ・     ・     ・     ・     ・     ・     ・     ・     ・     ・     ・     ・     ・     ・     ・     ・     ・     ・     ・     ・     ・     ・     ・     ・     ・     ・     ・     ・     ・     ・     ・     ・     ・     ・     ・     ・     ・     ・     ・     ・     ・     ・     ・     ・     ・     ・     ・     ・     ・     ・     ・     ・     ・     ・     ・     ・     ・     ・     ・     ・     ・     ・     ・     ・     ・     ・     ・     ・     ・     ・     ・     ・     ・     ・     ・     ・     ・     ・     ・     ・     ・     ・     ・     ・     ・     ・     ・     ・     ・     ・     ・     ・     ・     ・     ・     ・     ・     ・     ・     ・     ・     ・     ・     ・     ・     ・     ・     ・     ・     ・     ・     ・     ・     ・     ・     ・     ・     ・     ・     ・     ・     ・     ・     ・     ・     ・     ・     ・     ・     ・     ・     ・     ・     ・     ・     ・     ・     ・     ・     ・     ・     ・     ・     ・     ・     ・     ・     ・     ・     ・      ・     ・      ・     ・      ・     ・      ・     ・      ・     ・      ・      ・      ・      ・      ・      ・      ・      ・      ・      ・      ・      ・      ・      ・      ・      ・      ・      ・     ・      ・      ・      ・      ・      ・      ・      ・      ・      ・      ・      ・      ・      ・      ・      ・      ・      ・      ・      ・      ・      ・      ・      ・      ・      ・      ・      ・     ・     ・     ・     ・     ・     ・     ・     ・     ・     ・     ・     ・     ・     ・     ・     ・     ・     ・     ・     ・     ・     ・     ・     ・     ・     ・     ・     ・     ・     ・     ・     ・     ・     ・     ・     ・     ・     ・     ・     ・     ・     ・     ・     ・     ・     ・     ・     ・     ・     ・     ・     ・     ・ |
|----------------------------------------------------------------------------------------------------|
| コンピューター上のドライバー ソフトウェアを参照します。                                                                                                    |
| 次の場所でドライバー ソフトウェアを検索します: <ul> <li>D:¥INF_FILES</li> <li></li></ul>                                                                                                    |
| → コンピューター上のデバイスドライバーの一覧から選択します(L)<br>この一覧には、デバイスと互換性があるインストールされたドライバー ソフトウェア<br>と、デバイスと同じカテゴリにあるすべてのドライバー ソフトウェアが表示されま<br>す。                                                                                                    |
| 次へ(N) キャンセル                                                                                                    |

⑨ドライバー検索が始まるのでしばらくそのまま待ちます。

|                          | × |
|--------------------------|---|
| ドライバー ソフトウェアをインストールしています |   |
|                          |   |
|                          |   |
|                          |   |
|                          |   |
|                          |   |
|                          |   |
|                          |   |
|                          |   |
|                          |   |

<sup>・</sup> ⑩以下のように Windows セキュリティの画面が表示されたときは、[このドライバーソフト ウェアをインストールします]をクリックして下さい。

| 🗿 Win        | ndows セキュリティ                                | 23           |
|--------------|---------------------------------------------|--------------|
| $\bigotimes$ | ドライバー ソフトウェアの発行元を検証できません                    |              |
|              |                                             |              |
|              | このドライバー ソフトウェアをインストールしない(N)                 |              |
|              | お使いのデバイス用の、更新されたドライバー ソフトウェアが存在             | 生するか         |
|              | どうか製造元の Web サイトで確認してください。                   |              |
|              | → このドライバー ソフトウェアをインストールします(I)               |              |
|              | 製造元の Web サイトまたはディスクから取得したドライバー ソフ           | フトウェ         |
|              | アのみインストールしてください。その他のソースから取得したま              | 器のない<br>ギャオス |
|              | シノトウェアは、コンビューターに応告を及ばしたり、情報を盗ん<br>可能性があります。 | )/こり 9 つ     |
|              |                                             |              |
|              | 詳細の表示(D)                                    |              |
| •••          |                                             |              |

⑪[ドライバーソフトウェアが正常に更新されました。]の画面が表示されてドライバーのインストールが終了します。[閉じる]をクリックします。

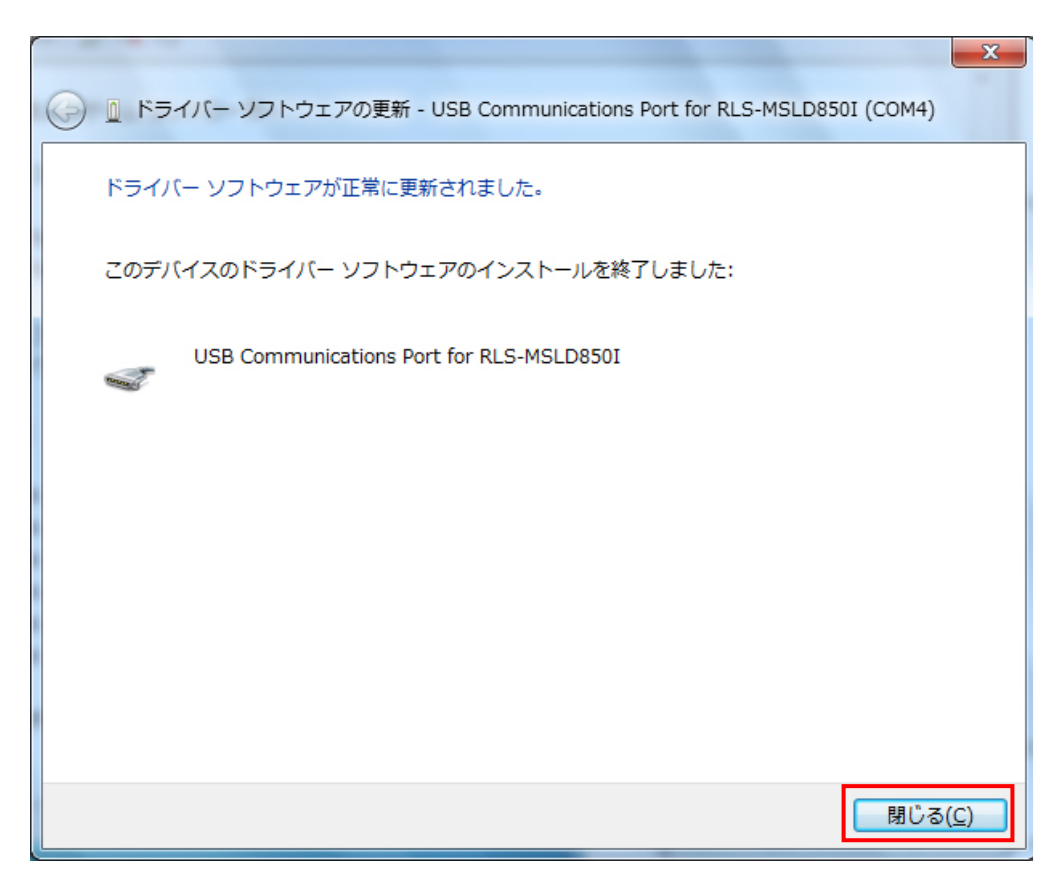

②デバイスマネージャーを参照して、該当モジュールに COM ポートが割り当てられたことを確認し、同様の 手順でほかのデバイスに表示されている残りのモジュールのインストールを順次行います。

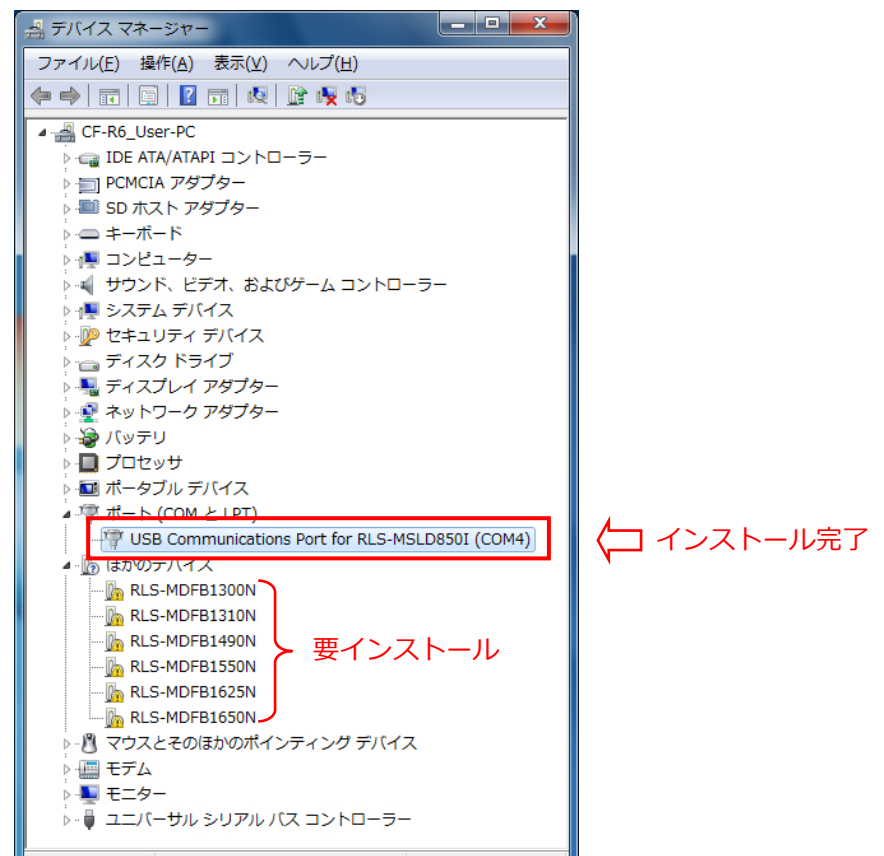

⑬デバイスマネージャーを参照して、すべてのモジュールに COM ポートが割り当てられたことを確認し、終了します。

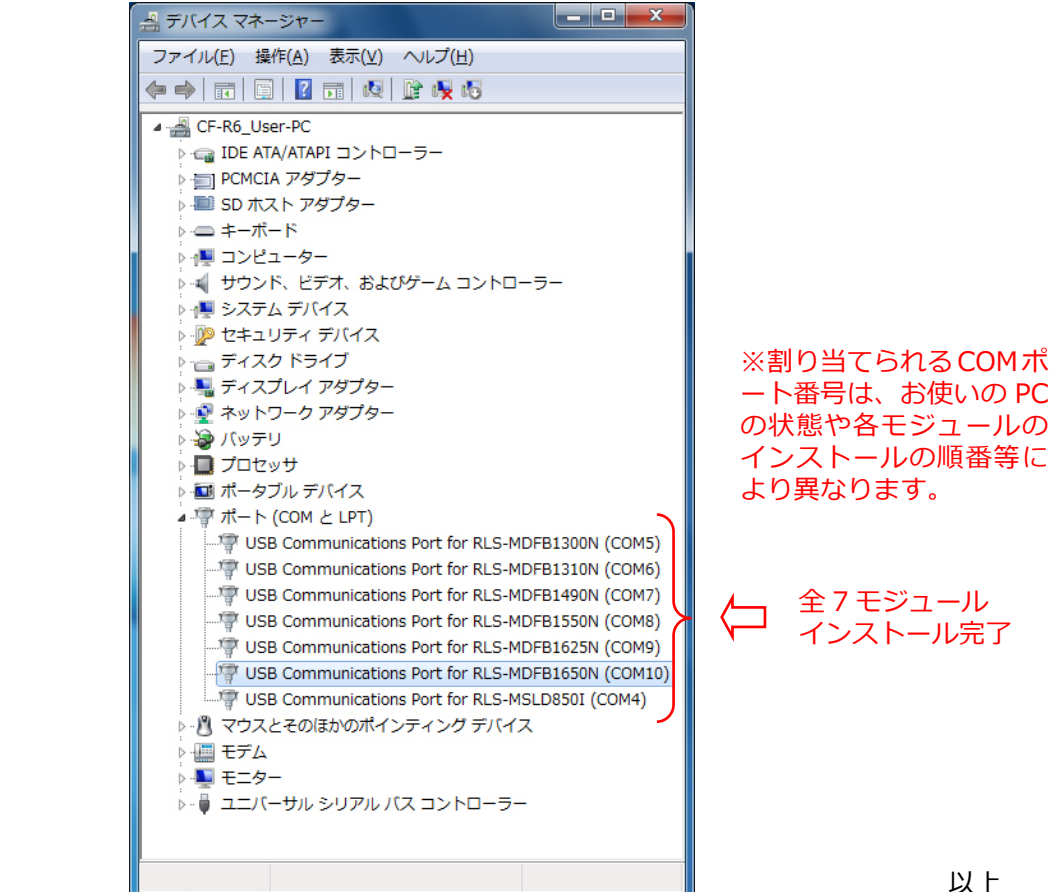